#### ATTENTION : la procédure suivante nécessite Windows 10.

Dans la barre de recherche en bas à gauche, saisir :

| 13 |             |   |
|----|-------------|---|
|    | ∽ téléphone | 0 |
|    |             |   |

Si la bonne version de Windows 10 est installée doit apparaître l'application « Votre téléphone »

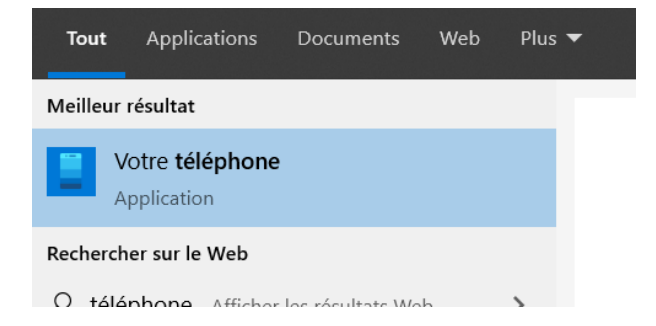

Cliquer dessus pour lancer :

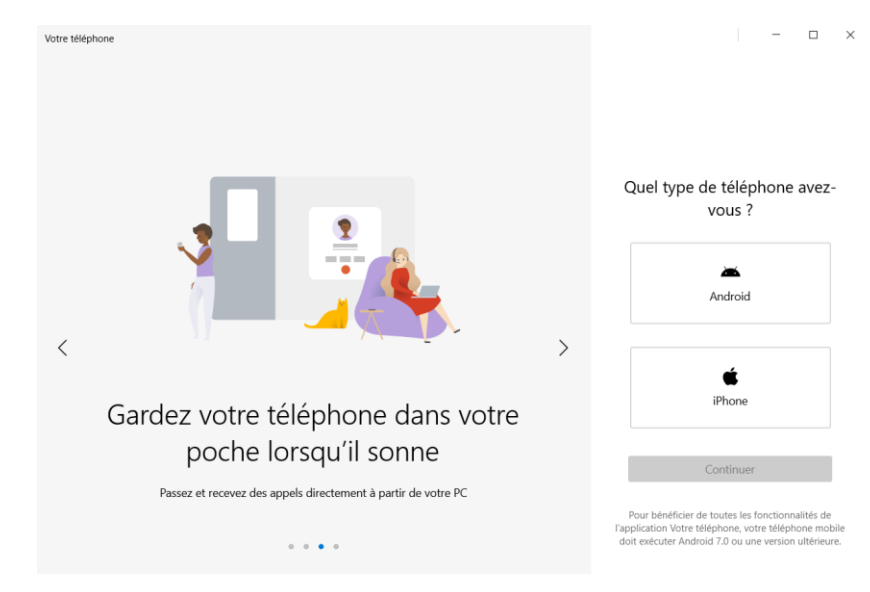

Sélectionner le type de téléphone. Dans ce tuto, il s'agit d'un Android. Quel type de téléphone avezvous ?

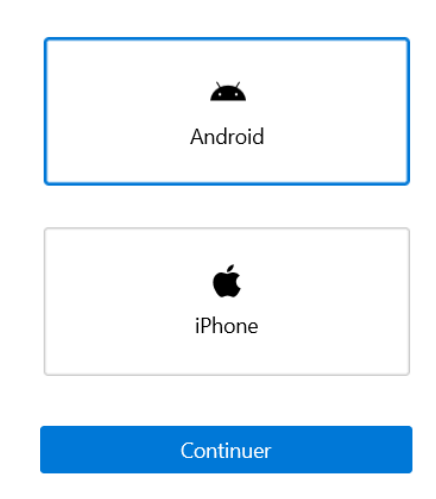

**Puis Continuer** 

### Partager son smartphone sur PC

La procédure suppose d'avoir un compte Microsoft.

Pas de panique. Il sera simple d'en créer un.

Cliquer sur Se connecter avec Microsoft.

connecter.

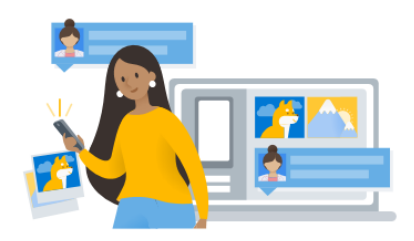

Profitez d'un accès instantané aux photos, SMS, et bien plus encore, de votre téléphone

Pour commencer, connectez-vous et nous allons vous aider à associer vos appareils.

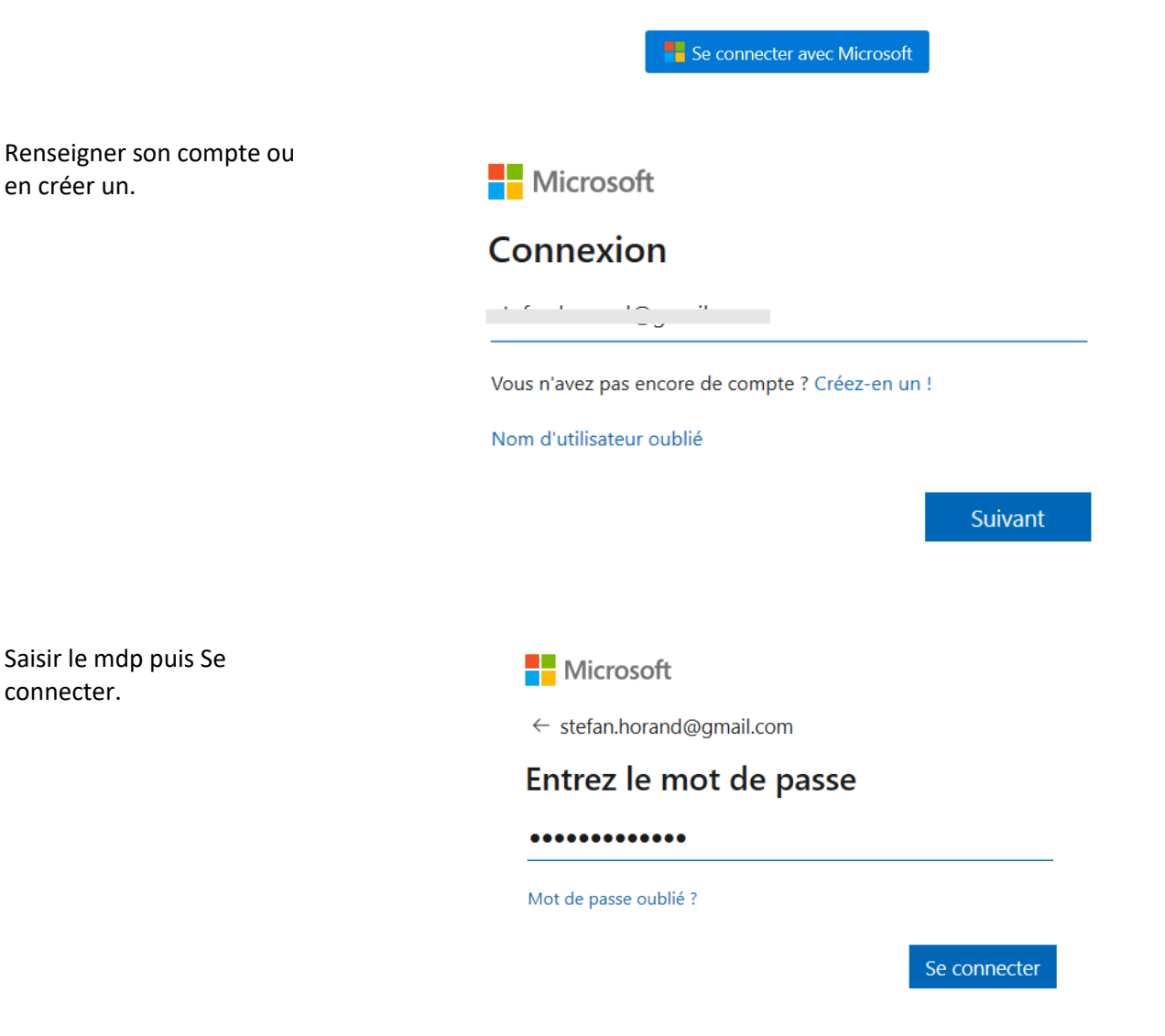

#### Partager son smartphone sur PC

La fenêtre suivante indique l'étape à suivre sur le smartphone.

A l'aide du navigateur du smartphone, accéder au lien précisé dans la feneêtre.

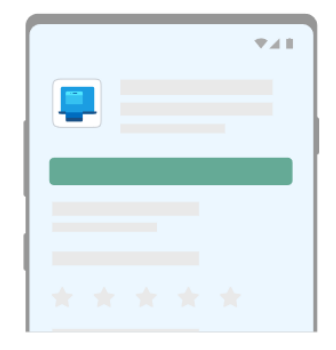

Sur votre **Téléphone Android**, accédez à **www.aka.ms/yourpc** et installez Assistant Votre téléphone.

Pour certains appareils Samsung, l'application est déjà installée et s'ouvre à partir du lien

Oui, j'ai terminé d'installer l'Assistant Votre téléphone

Ouvrir le code QR

Une fois l'assistant installé, une fenêtre sur le smartphone demande :

Retourner sur le PC et cocher :

Autoriser Assistant Votre téléphone à prendre des photos et enregistrer des vidéos ? Autoriser – Refuser

🗸 Oui, j'ai terminé d'installer l'Assistant Votre téléphone

Ouvrir le code QR

Sur le smartphone, ouvrir l'appli précédemment installée.

Puis scanner le QRCode affiché sur le PC.

Microsoft

stefan.horand@gmail.com

# Pour vous connecter et lier votre téléphone :

- Ouvrez l'application Your Phone Companion sur votre téléphone. Ou, sur certains appareils Microsoft et Samsung, ouvrez Lien vers Windows à partir du menu Paramètres rapides.
- 2. Scannez ce code QR

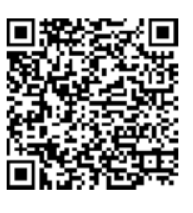

<u>Terminé</u>

Sur le smartphone :

Sur le PC :

# Numériser le code QR pour vous connecter et assorcier votre téléphone à votre PC

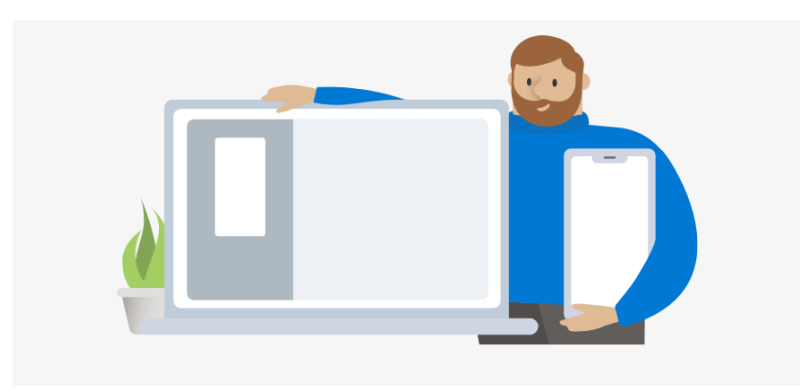

## Bienvenue sur votre application téléphone !

Avec l'application votre téléphone, tous les éléments que vous aimez sur votre téléphone sont désormais accessibles à partir de votre PC.

Épingler l'application à la barre des tâches

Prise en main

Sur le PC :

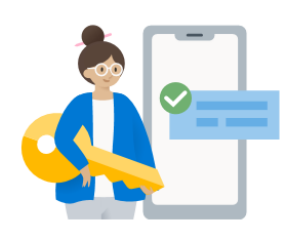

## Nous avons besoin d'une autorisation pour accéder à vos SMS

Cliquez sur **Envoyer une notification** et recherchez sur votre téléphone une demande d'autorisation. Cela nous permet d'accéder aux contacts et aux messages de votre téléphone.

Image: Constraint of the second second se

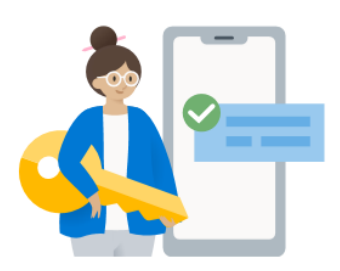

## Préparation de la configuration...

Vous pouvez être invité à activer l'autorisation de découverte Bluetooth à partir de votre téléphone. Vérifiez que votre téléphone est activé et déverrouillé.

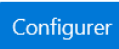

### Partager son smartphone sur PC

| Coupler l'appareil              |        |  |
|---------------------------------|--------|--|
| Galaxy A40<br>Connexion établie |        |  |
|                                 | Fermer |  |
|                                 |        |  |
|                                 |        |  |

A partir de maintenant, l'écran du smartphone s'affiche sur l'écran du PC et donc du TBI s'il y en a un relié au PC.

Pour interrompre la liaison, se rendre sur le smartphone dans Paramètres – Connexions – Bluetooth.

Cliquer sur Bluetooh.

Dans Périphériques appairés doit apparaître « Desktop-...... »

Désactiver la connexion.

Il sera possible à tout moment de rétblir la connexion.